|         | 種類                    | 指令                                                                           |
|---------|-----------------------|------------------------------------------------------------------------------|
|         |                       | VTY passwd                                                                   |
|         |                       | Router(config)#line vty 0 4                                                  |
|         |                       | Router(config-line)#password password                                        |
|         |                       | Router(config-line)#history size 35 (history buffer)                         |
|         |                       | Router(config-line)#exec time-out 60(六十秒不用就斷線)                               |
|         |                       | Router(config-line)#login                                                    |
|         |                       | 使用 ACL 控制 VTY 連線                                                             |
|         |                       | Router (config)#access list 11 permit host 192.168.1.1                       |
|         |                       | Router(config)#line vty 0 4                                                  |
|         |                       | Switch(config-line)#access-class 11 in                                       |
|         |                       | Console passwd                                                               |
|         |                       | Switch(config)#line console 0                                                |
|         |                       | Switch(config-line)#password password                                        |
|         |                       | Switch(config-line)#login                                                    |
|         |                       | Enable passwd                                                                |
|         |                       | Router(config)#enable password password                                      |
|         |                       | Router(config)#enable secret password                                        |
|         |                       | 會在 show run 密碼加密                                                             |
|         |                       | Router(config)#service password-encryption( weak Cisco Type 7 encryption     |
|         | VTV&                  | method )                                                                     |
| General | Console & on able nwd | 建立帳號 會產生 local authentication database                                       |
|         | Console & chable pwu  | Router(config)#username cm password ming                                     |
|         |                       | Router (config)#line console 0                                               |
|         |                       | Router (config-line)#login local                                             |
|         |                       | 使用 SSH 連線                                                                    |
|         |                       | Router(config)#username cm password ming                                     |
|         |                       | Router(config)#ip domain-name cisco.com                                      |
|         |                       | Router(config)#crypto key generate rsa                                       |
|         |                       | Router(config)#ip ssh version 2                                              |
|         |                       | Router(config)#line vty 0 15                                                 |
|         |                       | Router(config-line)#login local                                              |
|         |                       | Router(config-line)#transport input telnet ssh (只允許 telnet 連線到 vty)          |
|         |                       | 登入時顯示提示訊息                                                                    |
|         |                       | Router(config)#banner motd # TEXT #                                          |
|         |                       | Router(config)#banner login %TEXT %                                          |
|         |                       | 設定預設路由                                                                       |
|         |                       | Router(config)#ip route 0.0.0.0 0.0.0.0                                      |
|         |                       | logging synchronous                                                          |
|         |                       | In order to keep the unsolicited output separate from your input, enter line |
|         |                       | configuration mode for the consoled port and add the logging synchronous     |
|         |                       | command,                                                                     |
|         | Bookun &              | R2#show version                                                              |
|         | Dathup &              |                                                                              |

| Upgrade         | R2#show flash                                                             |
|-----------------|---------------------------------------------------------------------------|
|                 | 下載新的 os                                                                   |
|                 | R2#copy tftp flash                                                        |
|                 | 指定下次開機檔案名稱,重新載入新的 os                                                      |
|                 | R2(config)#boot system flash:/c1841-ipbasek9-mz.124-12.bin                |
|                 | R2#copy running-config startup-config                                     |
|                 | R2#reload                                                                 |
|                 | 備份檔案到 tftp server                                                         |
|                 | R2#copy flash tftp                                                        |
|                 | 在 ROMMon 下設定 tftp IP                                                      |
|                 | rommon $7 > IP_ADDRESS=192.168.1.2$ (router ip)                           |
|                 | rommon 8 > IP_SUBNET_MASK=255.255.255.0                                   |
| IOS image       | rommon 9 > DEFAULT_GATEWAY=192.168.1.1                                    |
| Recovery        | rommon 10 > TFTP_SERVER=192.168.1.1(server ip)                            |
|                 | rommon 11 > TFTP_FILE=c1841-ipbasek9-mz.124-12.bin (iso filename)         |
|                 | rommon 12 > tftpdnld(download)                                            |
|                 | rommon 12 > reset(reload)                                                 |
|                 | Router Password Recovery:                                                 |
|                 | Step1: 強迫進入 ROMMon                                                        |
|                 | Press "Crtl+Break" on the terminal keyboard within 60 seconds of power up |
|                 | Step2: Bypass Startup configure                                           |
|                 | rommon 1> confreg 0x2142                                                  |
|                 | rommon 2 > reset                                                          |
|                 | Step3: Access NVRAM configure file                                        |
|                 | R1#copy startup-config running-config                                     |
|                 | Step3: Reset Password                                                     |
|                 | R1(config)# enable secret cisco                                           |
|                 | R1(config)#config-register 0x2102                                         |
|                 | R1#copy running-config startup-config                                     |
| Enable Password | Switch Password Recovery :                                                |
| Recovery        | Step1: 強迫進入 Flash 模式                                                      |
|                 | 按下 switch 面板上的 mode 按鈕 會出現下列模式                                            |
|                 | Switch:                                                                   |
|                 | 再執行 flash_init                                                            |
|                 | Step2: 更改 config.text 名稱                                                  |
|                 | Switch: rename flash:config.text flash:config.text.old                    |
|                 | 載入 os                                                                     |
|                 | Switch:boot                                                               |
|                 | Step3:複製 config.text.old config.text                                      |
|                 | Switch#copy flash:config.text system:running-config                       |
|                 | 修改密碼後 存到 startup 重新開機                                                     |
|                 | Switch#ccopy running-config startup-config                                |

|        |      | Switch#reload                                                             |
|--------|------|---------------------------------------------------------------------------|
|        |      | 關閉 DNS name resolution                                                    |
|        |      | no ip domain-lookup                                                       |
|        |      | 殺掉 startup-config                                                         |
|        |      | #erase nvram: or #erase startup-config                                    |
|        |      | default settings for Terminal Configuration                               |
|        |      | Bits Per Second = $9600$                                                  |
|        |      | Data Bits = 8                                                             |
|        |      | Parity = None                                                             |
|        |      | Stop Bits $= 1$                                                           |
|        |      | Flow Control = None                                                       |
|        |      | 啓動 vlan                                                                   |
|        |      | (config)#vlan 20                                                          |
|        |      | (config-vlan)#name student                                                |
|        |      | (config)#interface fa0/18                                                 |
|        |      | (config-if)#switchport mode access                                        |
|        |      | (config-if)#switchport access vlan 20                                     |
|        |      | 啓動 trunk                                                                  |
|        |      | (config)#interface fa0/1                                                  |
|        |      | (config-if)#switchport mode trunk                                         |
|        |      | 取消 vlan                                                                   |
|        |      | (config)#interface fa0/18                                                 |
|        |      | (config-if)#no switchport access vlan                                     |
|        |      | 刪除 vlan                                                                   |
|        |      | #no vlan 20                                                               |
| Switch | Vlan | #delete flash:vlan.dat                                                    |
|        |      | 查看 vlan                                                                   |
|        |      | #show vlan brief                                                          |
|        |      | #show vlan summary                                                        |
|        |      | #show vlan vlan 20                                                        |
|        |      | #show interface vlan 20                                                   |
|        |      | #show interface trunk                                                     |
|        |      | #show interface fa0/1 switchport                                          |
|        |      | 啓動 port security                                                          |
|        |      | S1-Central(config-if)#switchport mode access(一定要 access mode)             |
|        |      | S1-Central(config-if)#switchport port-security                            |
|        |      | S1-Central(config-if)#switchport port-security mac-address 0000.0c9b.d2d8 |
|        |      | S1-Central(config-if)#switchport port-security mac-address sticky         |
|        |      | S1-Central(config-if)# switchport port-security violation shutdown        |
|        |      | S1-Central#show port-security int fa0/24                                  |
|        |      | 啓動 VTP                                                                    |
|        | ИТЪ  | (config)#vtp mode server                                                  |
|        | VIr  | (config)#vtp domain cisco                                                 |

|        |                       | (config)#vtp version                                    |
|--------|-----------------------|---------------------------------------------------------|
|        |                       | (config)#vtp password xxxx                              |
|        |                       | Reset Revisiom number(更改 domain 名稱後 再更改回來)              |
|        |                       | (config)#vtp domain <b>tesd</b>                         |
|        |                       |                                                         |
|        |                       | (config)#vtp domain <b>cisco</b>                        |
|        |                       | 查看 VTP                                                  |
|        |                       | #show vtp status                                        |
|        |                       | 啓動 pruning                                              |
|        |                       | (config)# vtp pruning                                   |
|        |                       | 變更 switch 優先權(用來決定選舉 root bridge)                       |
|        |                       | (config)#spanning-tree vlan 1 priority xxxxx            |
|        |                       | (config)#spanning-tree vlan 1 root primary(second)      |
|        |                       | 變更 port cost(用來決定最佳路徑到 root, root port)                 |
|        |                       | (config)#interface fa0/1                                |
|        |                       | (config-if)#spanng-tree cost 24                         |
|        |                       | Pathcost 一樣時 比較 port priority                           |
|        |                       | (config-if)#spanng-tree port-priority 124               |
|        |                       | 同一個 segment 的倆個 designate port,比較各自 switch BID, BID 小的為 |
|        | SPT                   | designate port, 另外則為 non-designate port                 |
|        |                       | 更換 spaning-tree 版本                                      |
|        |                       | S1(config)#spanning-tree mode rapid-pvst                |
|        |                       | 查看 Spannig-Tree                                         |
|        |                       | #show spanning-tree                                     |
|        |                       | #show spanning-tree summary                             |
|        |                       | 啓動 portfast                                             |
|        |                       | (config)#interface fa0/1                                |
|        |                       | (config-if)#spanng-tree portfast                        |
|        |                       | #show run (查看 portfast)                                 |
|        |                       | 在 switch 端中 fa0/5 接到 router fa0/1,此 port 設定 trunk       |
|        |                       | S1(config-if)#interface fa0/5                           |
|        |                       | S1(config-if)#switchport mode trunk                     |
|        |                       | 在 router 端中 fa0/1 設定 subinterface 來對定兩各 vlan            |
|        | Router-on-a –Stick(In | R1(config)#interface fa0/1.10                           |
|        | ter-Valn Rrouting)    | R1(config-subif)#encapsulation dot1Q 10(vlan id)        |
|        |                       | R1(config-subif)#ip address 172.17.10.1 255.255.255.0   |
|        |                       | R1(config-subif)#interface fa0/1.30                     |
|        |                       | R1(config-subif)#encapsulation dot1Q 30                 |
|        |                       | R1(config-subif)#ip address 172.17.30.1 255.255.255.0   |
|        |                       | 啓動 RIP1                                                 |
| Router |                       | (config)# router rip                                    |
| NULLI  | RIP                   | (config-router)# network 172.16.1.16                    |
|        |                       | 將此路由器的 default route 傳出                                 |

٦

|   |                                                                                                    | (config-router)#default-information originate                        |
|---|----------------------------------------------------------------------------------------------------|----------------------------------------------------------------------|
|   |                                                                                                    | 查看 RIP                                                               |
|   |                                                                                                    | #show ip protocols                                                   |
|   |                                                                                                    | 除錯                                                                   |
|   |                                                                                                    | #debug ip rip                                                        |
|   |                                                                                                    | #undebug all                                                         |
|   |                                                                                                    | 停止 fa0/0 送出 update 訊息                                                |
|   |                                                                                                    | (config)# router rip                                                 |
|   |                                                                                                    | (config-if)# passive-interface fa0/0                                 |
|   | 停止某各網段位置<br>(config-if)# no network 192.168.4.0                                                                                    | 停止某各網段位置                                                             |
|   |                                                                                                    | (config-if)# no network 192.168.4.0                                  |
|   |                                                                                                    | 限制傳送與接收的版本                                                           |
|   |                                                                                                    | Router1(config)#interface FastEthernet0/0 (Rip 傳送介面)                 |
|   |                                                                                                    | Router1(config-if)# ip rip send version $<1  2 12>$                  |
|   |                                                                                                    | Router1(config-if)# ip rip receive version $<1   2   1 2>$           |
|   |                                                                                                    | 停止 rip                                                               |
|   |                                                                                                    | (config)#no router rip                                               |
| - |                                                                                                    | 啓動 RIP2                                                              |
|   |                                                                                                    | R(config) = router rip                                               |
|   |                                                                                                    | R(config-router)#version 2                                           |
|   |                                                                                                    | R(config-router)# version 2<br>R(config-router)# network 172 16 1 16 |
|   |                                                                                                    | 加密值没                                                                 |
|   |                                                                                                    | 加田時之<br>Router1(config)#key chain OPA                                |
|   |                                                                                                    | Router1(config)#Rey chain OKA                                        |
|   |                                                                                                    | Router1(config-keychain/#Key 1                                       |
|   | Router1(config-keychain-key)#key-<br>Router1(config-keychain-key)#exit                                                             | Router1(config-keychain-key)#key-string ofenny                       |
|   |                                                                                                    | Router1(config-keycham-key)#exit                                     |
|   |                                                                                                    | Router1(config)#Interface FastEtherniet0/0 (Rip 傳达)[面)               |
|   | DIDA                                                                                                    | Router1(config-if)#ip rip authentication key-chain ORA               |
|   | RIP2                                                                                                    | Router1(config-if)#ip rip authentication mode text(or md5)           |
|   |                                                                                                    | Router1(config-if)#exit                                              |
|   |                                                                                                    | Router1(config)#end                                                  |
|   |                                                                                                    | 手動 summarization                                                     |
|   |                                                                                                    | R3(config)#interface serial0/0/0                                     |
|   | R3(config-if)#ip sum                                                                                                    | R3(config-if)#ip summary-address rip 192.168.0.0 255.255.252.0       |
|   |                                                                                                    |                                                                      |
|   | 更新路由協定的 AD 值<br>R(config-router)#distance 200(內部) 100(外部)<br>更新靜態路由的 AD 值<br>R(config)#ip route 192.168.0.0 255.255.255.0 s0/0 200 | <br>  更新路由協定的 AD 值                                                   |
|   |                                                                                                    | R(config-router)#distance 200(内部) 100(外部)                            |
|   |                                                                                                    | <br>  更新靜態路由的 AD 値                                                   |
|   |                                                                                                    | R(config)#ip route 192.168 0 0 255 255 255 0 s0/0 <b>200</b>         |
| - |                                                                                                    | 容動 EIGRP                                                             |
|   |                                                                                                    | $R_1(config)$ #router eigrn 1                                        |
|   | EIGRP                                                                                                    | $R1(config_router)$ # network 102 168 10 / 0.0.0.3(wildcord)         |
|   |                                                                                                    | Recomig-router/// network 172.100.10.4 0.0.0.5(wildcald)             |

|  | R1(config-router)# network 192.168.11.1 0.0.0.0(只有這個界面參予 eigrp)    |
|--|--------------------------------------------------------------------|
|  | 設定頻寬                                                               |
|  | R3(config)#interface serial0/0/1                                   |
|  | R1(config-if)#bandwidth 1024                                       |
|  | 設定傳送佔用頻寬比                                                          |
|  | Router1(config)#interface Serial0.1                                |
|  | Router1(config-subif)#ip bandwidth-percent eigrp 55 40 (最高使用 40%)  |
|  | 修改 hello 的傳送時間                                                     |
|  | Router1(config)#interface Serial0.1                                |
|  | Router1(config-subif)#ip hello-interval eigrp 55 3                 |
|  | Router1(config-subif)#ip hold-time eigrp 55 9                      |
|  | Add loopback addresses                                             |
|  | R3(config)#interface loopback1                                     |
|  | R3(config-if)#ip address 192.168.2.1 255.255.255.0                 |
|  | 將此路由器的 default route 傳出                                            |
|  | Redistribute static or ip default-network                          |
|  | EIGRP 不支援 default-information originate                            |
|  | 關閉自動 summarization                                                 |
|  | R1(config)#router eigrp 1                                          |
|  | R1(config-router)#no auto-summary                                  |
|  | 手動 summarization                                                   |
|  | R3(config)#interface serial0/0/0                                   |
|  | R3(config-if)#ip summary-address eigrp 1 192.168.0.0 255.255.252.0 |
|  | 設定爲末端路由                                                            |
|  | R1(config-router)# eigrp stub                                      |
|  | router# show ip eigrp neighbor detail                              |
|  | 過濾從 Serial0/0 進來的路由資訊                                              |
|  | Router2(config)#access-list 34 deny 192.168.30.0                   |
|  | Router2(config)#access-list 34 permit any                          |
|  | Router2(config)#router eigrp 55                                    |
|  | Router2(config-router)#distribute-list 34 in Serial0/0             |
|  | 加密傳送                                                               |
|  | 設定鎖的名稱                                                             |

٦

|  |       | Router1(config)#key chain ORA                                           |
|--|-------|-------------------------------------------------------------------------|
|  |       | 設定開鎖的第一把鑰匙                                                              |
|  |       | Router1(config-keychain)#key 1                                          |
|  |       | Router1(config-keychain-key)#key-string rocket                          |
|  |       | 設定可以開鎖的時間                                                               |
|  |       | Router1(config-keychain-key)#accept-lifetime 00:00:00 Jan 1 1993        |
|  |       | 00:15:00 Nov 1 2006                                                     |
|  |       | Router1(config-keychain-key)#send-lifetime 00:00:00 Jan 1 1993 00:00:00 |
|  |       | Nov 1 2006                                                              |
|  |       | 設定開鎖的第二把鑰匙                                                              |
|  |       | Router1(config-keychain-key)#key 2                                      |
|  |       | Router1(config-keychain-key)#key-string martian                         |
|  |       | 設定那個介面要使用                                                               |
|  |       | Router1(config)#interface Serial0/1                                     |
|  |       | Router1(config-if)#ip authentication mode eigrp 55 md5                  |
|  |       | Router1(config-if)#ip authentication key-chain eigrp 55 ORA             |
|  |       | 啓動 ospf                                                                 |
|  |       | (config)# router ospf 1                                                 |
|  |       | (config-router)#network 172.16.1.16 0.0.0.15 area 0                     |
|  |       | 查看 ospf                                                                 |
|  |       | #show ip protocols                                                      |
|  |       | #show ip ospf neighbor                                                  |
|  |       | #show ip ospf database                                                  |
|  |       | #show ip ospf interface serial 0/0/0                                    |
|  |       | 用 lookback 設定 router ID                                                 |
|  |       | (config)#interface lookback 0                                           |
|  |       | (config-if)#ip add 10.1.1.1 255.255.255.255                             |
|  |       | 直接設定 router ID                                                          |
|  |       | R1(config)#router ospf 1                                                |
|  | OSDE  | R1(config-router)#router-id 10.4.4.4                                    |
|  | USI F | 改變ospf priority                                                         |
|  |       | Router(config-if)#ip ospf priority                                      |
|  |       | DR and BDR election:                                                    |
|  |       | 1. compare with each router interface priority                          |
|  |       | 2. compare with each router-id                                          |
|  |       | 將此路由器的 default route 傳出                                                 |
|  |       | (config-router)#default-information originate                           |
|  |       | 重新啓動OSPF                                                                |
|  |       | R1# clear ip ospf process                                               |
|  |       | 改變 Metric 值                                                             |
|  |       | (config)#interface serial 0/0                                           |
|  |       | (config-if)#bandwidth 64                                                |
|  |       | (config-if)#ip ospf cost 144                                            |

|  |                                                         | 一般加密傳送                                                                |
|--|---------------------------------------------------------|-----------------------------------------------------------------------|
|  |                                                         | RTA(config)#router ospf 1                                             |
|  |                                                         | RTA(config-router)#area 0 authentication                              |
|  |                                                         | RTA(config-router)#exit                                               |
|  |                                                         | RTA(config)#int s0/1/0                                                |
|  |                                                         | RTA(config-if)#ip ospf authentication-key cisco (cisco:passwd)        |
|  |                                                         | Md5 加密傳送                                                              |
|  |                                                         | RTA(config)#router ospf 1                                             |
|  |                                                         | RTA(config-router)#area 0 authentication message-digest               |
|  |                                                         | RTA(config-router)#exit                                               |
|  |                                                         | RTA(config)#int s0/1/0                                                |
|  |                                                         | RTA(config-if)#ip ospf message-digest-key 10 md5 cisco (10: key-id,   |
|  |                                                         | cisco:passwd)                                                         |
|  |                                                         | 啓動 NAT SERVCIE                                                        |
|  |                                                         | 設定那些內部 IP 要使用 Internet                                                |
|  |                                                         | R2(config)#ip access-list standard R2NAT                              |
|  |                                                         | R2(config-std-nacl)# permit 192.168.10.0 0.0.0.255                    |
|  |                                                         | R2(config-std-nacl)# permit 192.168.20.0 0.0.0.255                    |
|  |                                                         | R2(config-std-nacl)# permit 192.168.30.0 0.0.0.255                    |
|  |                                                         | 設定可用合法 IP 範圍                                                          |
|  |                                                         | R2(config)#ip nat pool R2POOL 209.165.202.128 209.165.202.130 netmask |
|  |                                                         | 255.255.255.252                                                       |
|  |                                                         | 設定 static Nat                                                         |
|  | NAT OF DACIE                                            | R2(config)#ip nat inside source static 192.168.20.254 209.165.202.131 |
|  | NAT SERVCIE                                             | 對應內部 IP 與合法 IP                                                        |
|  |                                                         | R2(config)#ip nat inside source list R2NAT pool R2POOL overload       |
|  |                                                         | 對內的 Interface 設定 inside                                               |
|  |                                                         | R2(config-if)#int s0/0/1                                              |
|  |                                                         | R2(config-if)#ip nat inside                                           |
|  |                                                         | 對外的 Interface 設定 outside                                              |
|  |                                                         | R2(config-if)#int s0/1/0                                              |
|  |                                                         | R2(config-if)#ip nat outside                                          |
|  |                                                         | 查看 NAT 狀況                                                             |
|  |                                                         | R2#show ip nat statistics                                             |
|  |                                                         | R2#show ip nat translationis                                          |
|  |                                                         | 啓動 DHCP Service                                                       |
|  |                                                         | 排除不被分配的 IP                                                            |
|  |                                                         | R1(config)#ip dhcp excluded-address 192.168.10.1 192.168.10.9         |
|  | DUCD Comico                                             |                                                                       |
|  | DHCF SCIVICE                                            | 設定要分配的 IP 範圍                                                          |
|  | R1(config)#ip dhcp pool R1<br>R1(dhcp-config)#network 1 | R1(config)#ip dhcp pool R1LAN                                         |
|  |                                                         | R1(dhcp-config)#network 192.168.10.0 255.255.255.0                    |
|  |                                                         | R1(dhcp-config)#default-router 192.168.10.1                           |

|     |     | R1(dhcp-config)#dns-server 192.168.20.254                               |
|-----|-----|-------------------------------------------------------------------------|
|     |     | R1(dhcp-config)#domain-name span.com                                    |
|     |     | 查看目前 IP 分配狀況                                                            |
|     |     | R1#show ip dhcp binding                                                 |
|     |     | R1#show ip dhcp server statistics                                       |
|     |     | 利用數字方式啓動 Standard ACL                                                   |
|     |     | R1(config)#access-list 10 deny 192.168.10.0 0.0.0.255(wildcard)         |
|     |     | R1(config)#interface fa0/1                                              |
|     |     | R1(config-if)#ip access-group 10 out/in                                 |
|     |     | 利用命名方式啓動 Standard ACL                                                   |
|     |     | R3(config)#ip access-list standard NO_ACCESS(naming)                    |
|     |     | R3(config-std-nacl)#deny host 192.168.30.128                            |
|     |     | R3(config)#interface fa0/0                                              |
|     |     | R3(config-if)#ip access-group NO_ACCESS in/out                          |
|     |     | 利用數字方式啓動 Extended ACL                                                   |
|     |     | R1(config)#access-list 110 deny tcp 192.168.10.0 0.0.0255 any eq telnet |
|     |     | R1(config)#access-list 110 permit ip any any                            |
|     |     | R1(config)#interface fa0/0                                              |
|     |     | R1(config-if)#ip access-group 110 in                                    |
|     |     | 利用命名方式啓動 Extended ACL                                                   |
|     |     | R2(config)#ip access-list extended FIREWALL                             |
|     |     | R2(config-ext-nacl)#permit tcp any host 192.168.20.254 eq www           |
|     |     | R2(config-ext-nacl)#permit tcp any any established (任何 tcp 的連線)         |
| WAN |     | R2(config-ext-nacl)#permit icmp any any echo-reply(任何 ping )            |
|     | ACL | R2(config-if)#ip access-group FIREWALL in                               |
|     |     | 加入註解                                                                    |
|     |     | R1(config)#access-list 110 <b>Remark</b> permit ip any any              |
|     |     | Or                                                                      |
|     |     | R2(config)#ip access-list extended FIREWALL                             |
|     |     | R2(config-ext-nacl)#Remark permit tcp any host 192.168.20.254 eq www    |
|     |     | Support Establish Traffic                                               |
|     |     | R1(config)#access-list 101 permit tcp any any established               |
|     |     | R1(config)#access-list 101 permit icmp any any echo-reply               |
|     |     | R1(config)#access-list 101 permit icmp any any unreachable              |
|     |     | ACL Time-Range                                                          |
|     |     | R2(config)#time-range xxxx                                              |
|     |     | R2(config- time-range)#periodic Monday Friday 8:00 to 17:00             |
|     |     | R1(config)#access-list 110 permit ip any any time-range xxxx            |
|     |     | Reflexive Access-Lists(You MUST use named access lists)                 |
|     |     | interface Serial0/0/0                                                   |
|     |     | description Internet connection                                         |
|     |     | ip access-group INBOUND in                                              |
|     |     | ip access-group OUTBOUND out                                            |

|             | ip access-list extended OUTBOUND                                    |
|-------------|---------------------------------------------------------------------|
|             | permit tcp host 122.22.22.1 any reflect PROXYTCP                    |
|             | permit udp host 122.22.22.1 any eq domain reflect PROXYUDP          |
|             | ip access-list extended INBOUND                                     |
|             | evaluate PROXYTCP                                                   |
|             | evaluate PROXYUDP                                                   |
|             | !查看 ACL 內容                                                          |
|             | #show access-lists                                                  |
|             | EnableHDLC Encapsulation                                            |
| HDCL        | (config)#interface serial 0/0                                       |
|             | (config-if)# encapsulation hdlc                                     |
|             | Enable ppp Encapsulation                                            |
|             | (config)#interface serial 0/0                                       |
|             | (config-if)# encapsulation ppp                                      |
|             | (config-if)# compress (啓動軟體壓縮 會影響效能)                                |
|             | (config-if)# ppp quality 80(LQM 監控傳輸效能 低於 80%就關閉連線                  |
|             | (config-if)# ppp multilink( 啓動多個連線傳輸)                               |
|             | 設定 PAP(R1 and R2, R2 也一樣設定)                                         |
|             | R1(config)#username R2 password cisco123                            |
| PPP         | R1(config)#interface s0/0/0                                         |
|             | R1(config-if)#encapsulation ppp                                     |
|             | R1(config-if)#ppp authentication pap                                |
|             | R1(config-if)#ppp pap sent-username R1 password cisco123            |
|             | 設定 CHAP (R3 and R2, R2 也一樣設定)                                       |
|             | R3(config)#username R2 password cisco123                            |
|             | R3(config)#interface s0/0/1                                         |
|             | R3(config-if)#encapsulation ppp                                     |
|             | R3(config-if)#ppp authentication chap                               |
|             | Enable Frame-Relay Encapsulation(R1-R2)                             |
|             | R1(config)#interface serial0/0/0                                    |
|             | R1(config-if)#encapsulation frame-relay                             |
|             | R1(config-if)#frame-relay map ip 10.10.10.2(R2) 102(DLCI) broadcast |
|             | R1(config-if)#frame-relay lmi-type ansi                             |
| Frame-relay | 查看 frame-relay ip mapping                                           |
| -           | #show frame-relay map                                               |
|             | #show frame-relay lmi                                               |
|             | #show frame-relay pvc                                               |
|             | • •                                                                 |
|             | 另一種 Frame-relay 封裝 IETF                                             |